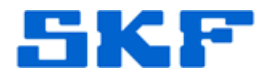

## Knowledge Base Article

Product Category: Software Product: CMSW 7400 – SKF @ptitude Analyst Version: 8.0

## Abstract

When attempting to install SKF @ptitude Analyst 2013, the error message "The wizard was interrupted before SKF @ptitude Analyst 2013 could be completely installed" appears. [Figure 1] This article explains why this error might appear and what to do to resolve it.

| 😸 SKF @ptitude Analy | t 2013 - InstallShield Wizard                                                                                                    |  |
|----------------------|----------------------------------------------------------------------------------------------------|--|
|                      | InstallShield Wizard Completed                                                                                                    |  |
| July                 | The wizard was interrupted before SKF @ptitude Analyst 2013<br>could be completely installed.<br>Your system has not been modified. To complete installation at<br>another time, please run setup again.<br>Click Finish to exit the wizard. |  |
|                      | < Back Finish Cancel                                                                                                    |  |

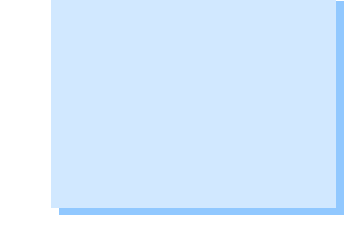

Figure 1. Installation wizard error message

## Overview

This error can be caused by not having the correct rights to write to the Temp folder. Follow the steps below to assign rights to this folder to resolve the error.

- 1. Create a folder off the root of the C:\ drive called "Test."
- 2. Uncheck the "Read-only" attribute. [Figure 2]

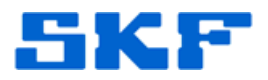

| 0             | Test                                     |                |
|---------------|------------------------------------------|----------------|
| Type:         | File Folder                              |                |
| Location:     | C:\                                      |                |
| Size:         | 0 bytes                                  |                |
| Size on disk: | 0 bytes                                  |                |
| Contains:     | 0 Files, 0 Folders                       |                |
| Created:      | Today, March 06, 2014, 6:5               | 6:04 AM        |
| Attributes:   | Read-only                                | Advanced       |
| Figure        | e 2. Removed 'read-o<br>on 'Test' folder | nly' attribute |

3. In the folder properties under the Security tab, click Add to add the group "Everyone" to the folder. [Figure 3]

| Select Users, Computers, or Groups                    | ? 🔀          |
|-------------------------------------------------------|--------------|
| Select this object type:                              |              |
| Users, Groups, or Built-in security principals        | Object Types |
| From this location:                                   |              |
| corp.skf.net                                          | Locations    |
| Enter the object names to select ( <u>examples</u> ): |              |
| Everyone                                              | Check Names  |
|                                                       |              |
| Advanced                                              | OK Cancel    |

Figure 3. Adding group "Everyone" to the folder

4. Assign the group "Full Control" as shown in Figure 4.

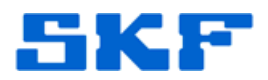

| est Properties                                                                              |                    | ?         |
|---------------------------------------------------------------------------------------------|--------------------|-----------|
| General Sharing Security C                                                                  | ustomize           |           |
| Group or user names:                                                                        |                    |           |
| Administrators (USSDGCN                                                                     | ID131CW20\Administ | rators) 🔺 |
| 😥 Everyone                                                                                  |                    |           |
| SYSTEM                                                                                      |                    |           |
| 🔮 ucmk1h (USSDGCND131                                                                       | CW20\ucmk1h)       | ~         |
| <                                                                                           |                    | >         |
|                                                                                             | Add                | Remove    |
|                                                                                             |                    |           |
| Permissions for Everyone                                                                    | Allow              | Deny      |
| Permissions for Everyone<br>Full Control                                                    | Allow              | Deny      |
| Permissions for Everyone Full Control Modify                                                |                    | Deny      |
| Permissions for Everyone Full Control Modify Read & Execute                                 |                    | Deny      |
| Permissions for Everyone Full Control Modify Read & Execute List Folder Contents            |                    | Deny      |
| Permissions for Everyone Full Control Modify Read & Execute List Folder Contents Read       |                    | Deny      |
| Permissions for Everyone Full Control Modify Read & Execute List Folder Contents Read Write |                    | Deny      |

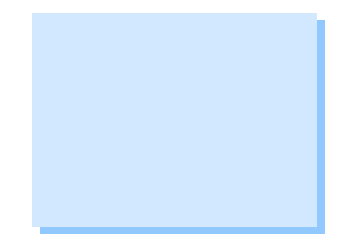

Figure 4. Allow 'full control' to newly added group

 Next, click on the Windows Start menu and right click over Computer. Select "Advanced system settings" option. [Figure 5]

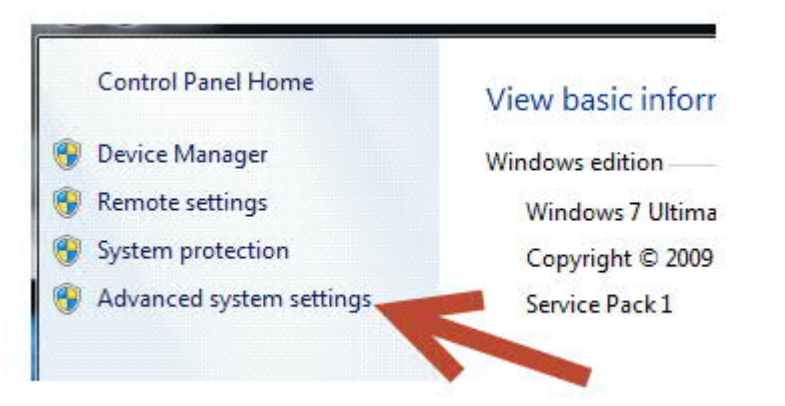

Figure 5. Configuring PC's 'Advanced system settings'

6. Go to the Advanced tab and click on Environment Variables. [Figure 6]

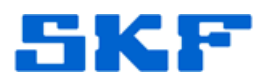

| Computer Name    | Hardware       | Advanced              | System Protection              | Remote       |
|------------------|----------------|-----------------------|--------------------------------|--------------|
| You must be log  | gged on as a   | an Administra         | tor to make most of t          | hese chang   |
| Performance      |                |                       |                                |              |
| Visual effects,  | processor s    | cheduling, m          | emory usage, and vi            | tual memor   |
|                  |                |                       | -                              | 20<br>       |
|                  |                |                       |                                | Settings     |
| User Profiles    |                |                       |                                |              |
| Desktop settir   | nos related to | o vour logon          |                                |              |
|                  | -              |                       |                                |              |
|                  |                |                       |                                | Settings     |
| Startup and B    | ecover         |                       |                                |              |
| System startur   | o, system fai  | lure and deb          | ugging information             |              |
| c) close classe, | , ojelom lo    |                       |                                |              |
|                  |                |                       |                                | Settings     |
|                  |                | and the second second |                                |              |
|                  |                |                       | Environme                      | ent Variable |
|                  |                |                       | Construction of the local data |              |

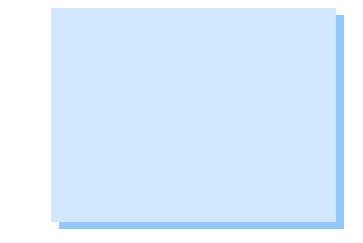

## NOTE: Copy the PATH to a text file so that you can reset the variables back.

Click on TEMP under <u>User Variables</u> and then click the Edit button. [Figure 7]

| ser variables f | or TSG_WIN_64     |                 |
|-----------------|-------------------|-----------------|
| Variable        | Value             |                 |
| TEMP            | %USERPROFILE%\App | Data\Local\Temp |
| TMP             | %USERPROFILE%\App | Data\Local\Temp |
|                 |                   |                 |

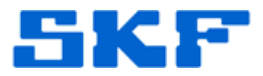

7. Type <u>C:\test</u> in the Variable Value field and then click OK. [Figure 8]

| dit User Variable |                                  |
|-------------------|----------------------------------|
| Variable name:    | TMP                              |
| Variable value:   | %USERPROFILE%\AppData\Local\Temp |

Figure 8. Type in C:\test in value field.

8. Edit both TEMP and TMP to the new test folder as shown in Figure 9.

| ser variables f | or TSG_WIN_64      |  |
|-----------------|--------------------|--|
| Variable        | Value              |  |
| TEMP<br>TMP     | C:\test<br>C:\test |  |
|                 |                    |  |

Figure 9. TEMP and TMP values are now C:\test

9. Next, in the <u>System Variables</u> area, scroll down to the TEMP and TMP variable. Click on TEMP and then click Edit. [Figure 10]

| Variable     | Value                             |
|--------------|-----------------------------------|
| PSModulePath | C:\Windows\system32\WindowsPowerS |
| TEMP         | C:\Windows\TEMP                   |
| TMP          | C:\Windows\TMP                    |
| USERNAME     | SYSTEM                            |
|              | New Edit De                       |
|              | ОК                                |

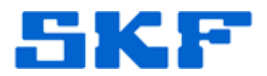

- 10. Change the Variable Value to C:\test and then click OK. Repeat the same for TMP variable.
- 11. Once the User and System Variables for both variables have been edited to C:\test, click OK. [Figure 11]

| variable                                                               | Value                                                 |                |         |
|------------------------------------------------------------------------|-------------------------------------------------------|----------------|---------|
| TEMP                                                                   | C:\test                                               |                |         |
| TMP                                                                    | C:\test                                               |                |         |
|                                                                        | New                                                   | Edit           | Delete  |
|                                                                        |                                                       |                |         |
| ystem variables                                                        | Value                                                 |                |         |
| vstem variables<br>Variable                                            | Value                                                 | 20145-4-       | -0      |
| vstem variables<br>Variable<br>PSModulePath<br>TEMP                    | Value<br>C:\Windows\s<br>C:\test                      | ystem32\Window | sPowerS |
| vstem variables<br>Variable<br>PSModulePath<br>TEMP<br>TMP             | Value<br>C:\Windows\s<br>C:\test<br>c:\test           | ystem32\Window | sPowerS |
| vstem variables<br>Variable<br>PSModulePath<br>TEMP<br>TMP<br>USERNAME | Value<br>C:\Windows\s<br>C:\test<br>c:\test<br>SYSTEM | ystem32\Window | sPowerS |

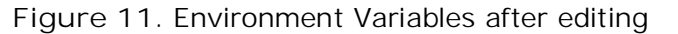

12. Run the SKF @ptitude Analyst installation again.

\_ \_ \_ \_

For further assistance, please contact the Technical Support Group by phone at 1-858-496-3627, or by e-mail at <u>TSG-CMC@skf.com</u>.